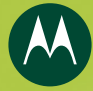

#### MOTOSLVR<sup>™</sup>L72

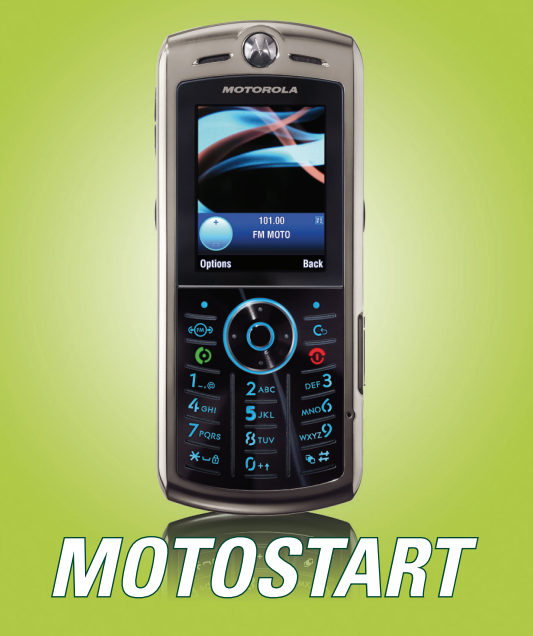

**Note:** Before using your phone for the first time, be sure to review the important safety information in the user's guide. Periodically review this information so you remember how to safely use your phone.

#### insert your SIM card

Your *Subscriber Identity Module* (SIM) card stores your phone number and other information. **Turn off your phone and remove your battery before you install or remove a SIM card.** 

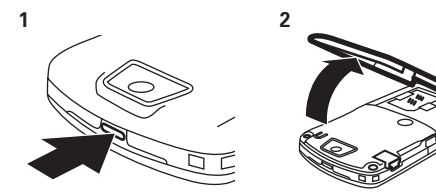

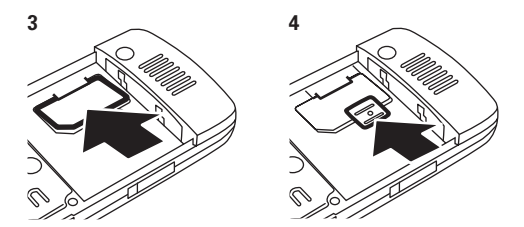

#### insert a memory card

You can store photos, sounds, and other multimedia files on an optional removable memory card. Press the card in until it clicks into place.

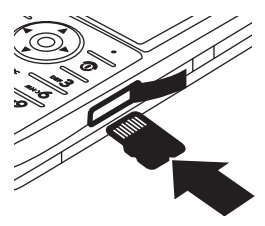

#### insert your battery

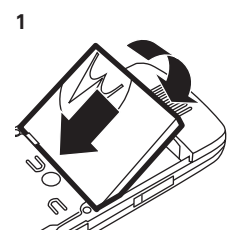

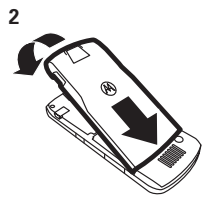

#### charge your battery

New batteries are not fully charged. Plug the battery charger into your phone and an electrical outlet. Your phone might take several seconds to start charging the

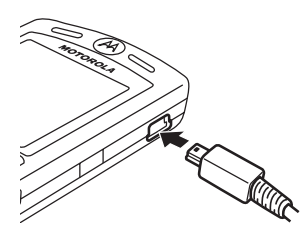

battery. When finished, your display shows Charge Complete.

### turn it on & off

To turn on your phone, press and hold () for a few seconds or until the keypad or display lights up.

To turn off your phone, press and hold () for a few seconds.

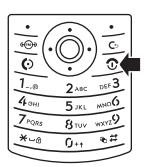

#### make a call

To make a call, enter a phone number and press (). To "hang up," press ().

#### answer a call

To answer a call when your phone rings and/or vibrates, press (). To "hang up," press ().

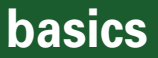

### key map

Introducing your new Motorola L72 GSM.

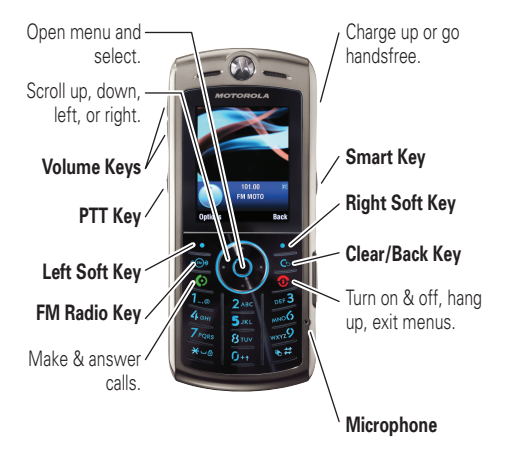

**Tip:** Press the *center key* . ♦ to open the main menu and select menu options. Press the *clear/back key* to delete letters or numbers or to go back one menu.

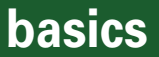

#### recent calls

Your phone keeps lists of incoming and outgoing calls.

Scroll to a call. A  $\checkmark\,$  next to a call means the call is connected.

- To call the number, press 💽.
- To see call details (like time and date), press the center key .

### lock & unlock keypad

You can lock your keypad to prevent accidental key presses. To lock your keypad, go to the home screen and hold for two seconds. To unlock it, press the **Unlock** key (right soft key), then the **OK** key (left soft key).

You can also set your phone to **automatically lock** the keypad when you're not using it. To set how long your phone waits before it locks your keypad, press > 3 Settings > Security > Keypad Lock > Timer > a time interval or Off.

### customize

#### ring style

Press ♠ > ₩ Settings > Ring Styles > Style: style name

| (•幻 Loud | š∎≸ Vibrate       | ≹יל Vibe then Ring |
|----------|-------------------|--------------------|
| 야지 Soft  | ≩\$7€ Vibe & Ring | Ø⊊ Silent          |

**Tip:** Your current ring style icon appears at the top of your screen.

**Shortcut:** To change your ring style profile from the home screen, press the volume keys up or down. You can also just hold the **#** key to switch to **Silent** and back.

## customize

#### wallpaper

Choose your display background image:

**Press**  $\mathbf{\Phi} > \mathbf{W}$  Settings > Personalize > Wallpaper

#### screen saver

Choose the image or animation that appears when your phone is on but inactive.

Tip: To extend battery life, turn off the screen saver.

**Press**  $\mathbf{\Phi} > \mathbf{W}$  Settings > Personalize > Screen Saver

## phonebook

#### store a phone number

 $Press \ \black{\black{\black}\black{\black{\black{\black$ 

Note: You can store new contacts in your **phone's** memory or on your **SIM card**. Contacts on the SIM card only have a Name and Number.

- 2 Press the Done key to store the number.

## phonebook

#### call a stored phone number

Press  $( \mathbf{\Phi} > \mathbf{P} )$  Phonebook

1 Scroll to the phonebook entry.

**Shortcut:** In the phonebook, press keypad keys to enter the first letters of an entry you want.

2 Press 🕑 to call the entry.

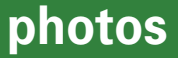

#### take & store or send photos

Your 2 megapixel camera's lens is on the back of your phone. To get the clearest pictures, wipe the lens clean with a dry cloth before you take a picture.

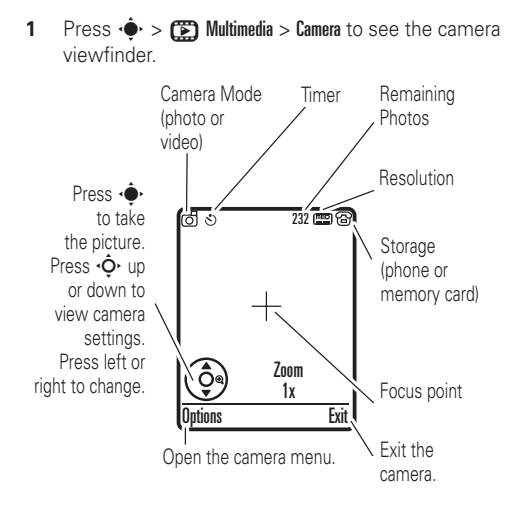

## photos

**Note:** Adjusting the exposure affects the brightness of both the viewfinder display and the captured photo. Press ① to change from landscape mode to portrait mode.

- 2 Press the *center key* ♦ to take the photo in the viewfinder. You can:
  - Press the **Options** key to store the photo.
  - Press the **Send** key to send the photo in a message.

Your phone might tell you that this is a **Multimedia Msg**, since it has a picture in it. Some other phones or networks do not support picture messages. Press the **Yes** key to send the message.

• Press 🔄 to discard the photo and return to the active viewfinder.

## photos

Before you capture the photo, you can press **Options** to open the camera menu:

| options               |                                                                                                    |
|-----------------------|----------------------------------------------------------------------------------------------------|
| Go To Pictures        | See stored pictures and photos.                                                                                 |
| Go To Video Mode      | Switch to the video camera.                                                                                     |
| Auto-Timed Capture    | Set a timer for the camera to take a photo.                                                                     |
| Camera Setup          | Open the setup menu to adjust photo settings.                                                                   |
| Switch Storage Device | Choose to store<br>pictures on your<br>phone or a memory card.                                                  |
| Free Space            | See how much memory remains.                                                                                    |
|                       | <b>Note:</b> Your service provider<br>may store some content in<br>user memory before you<br>receive the phone. |

## photos

#### see stored photos

To **see** a picture, scroll to it and press the *center key* • • • . To see it at full display size, press **Options** > **View Full Screen** (press any key to return to the regular view).

To **edit** a picture, scroll to it and press **Options** > **Edit**. You can choose settings such as **Brightness** and **Contrast**, or effects such as **Blur** and **Mirror**. You cannot edit some copyrighted files.

## stereo FM radio

### listening to the radio

Press 🐵 to turn on the radio.

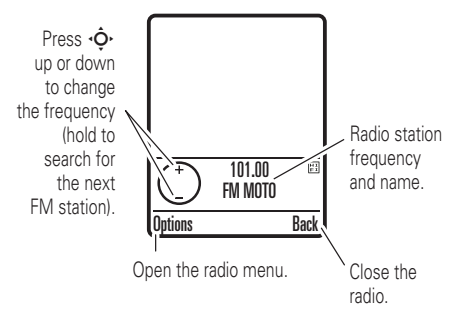

**Note:** If a radio station sends song information, your phone shows it in the display.

To store or change **station preset**, tune to the station you want, then press and hold a number key. Now, you can just press the number key to tune to that station.

To **close** the radio display but leave it playing, press Options > Hide. To see the radio again, press Options > Hide.

## digital audio player

### play music files

Your phone can play and store MP3 and AAC song files. You can use a removable memory card with your phone to store more songs.

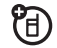

**Note:** You cannot use the audio player with a USB cable connected to your phone.

#### Press $\mathbf{\Phi} > \mathbf{B}$ Games & Apps > Digital Audio Player

Press  $\dot{\phi}$  up or down to scroll to an option, and press the *center key*  $\dot{\phi}$  to select it:

| options   |                                                                                                    |
|-----------|----------------------------------------------------------------------------------------------------|
| Playlists | Create or play a playlist.                                                                                                    |
| Songs     | Show and play individual songs.                                                                                                    |
|           | <b>Note:</b> All of your phone's songs<br>appear in the <b>Songs</b> list. Some songs<br>do not have any <b>Artist</b> , <b>Album</b> , or <b>Genre</b><br>information stored, so they don't<br>appear in those lists. |

## digital audio player

#### options

| Albums, Artists, | Select an album, artist, or genre, |
|------------------|------------------------------------|
| or <b>Genres</b> | to show or play their songs.       |

When you select a song, press the *center key* • for play  $\blacktriangleright$ , press • • left for previous  $| \blacktriangleleft |$ , or press • • right for next  $\blacktriangleright$ . To pause the song, press **Pause**.

Note: To change repeat  $\mathbf{Q}$ , shuffle  $\mathbf{X}$ , and other settings, press **Options**.

Use the volume keys on the left side of your phone to control volume.

## digital audio player

### load music files

To **download** songs from the Internet, use your phone's micro-browser (press  $\Rightarrow$  ) **Web Access** > **Browser** and go to the page with the file). To **copy** files between your phone and a computer, use a cable connection or a Bluetooth<sup>TM</sup> connection (see your phone's user manual).

**Note:** Your phone may not play audio files that have a bit rate higher than 128 kbps. If you try to download or play one of these files, your phone might show you an error or ask you to delete the file. Metadata information is **not** supported for **MP4** formatted files.

## memory card

# see and copy files on your memory card

Your phone supports optional microSD memory cards with up to 2 GB capacity (greater than 1 GB capacity is guaranteed only for SanDisk microSD cards).

To see the files stored on an optional memory card you inserted, open a file list, such as ( Multimedia > Pictures. Icons can indicate if a file is stored in your phone memory ( ) or on your memory card ( ).

To copy or move a file **from your phone to your memory card**, highlight it in the list and press **Options** > Manage > Copy or Move > Memory Card. You cannot copy or move some copyrighted files.

To copy a file **from your memory card to a computer**, you can use a cable connection or a Bluetooth<sup>™</sup> connection (see your phone's user manual).

**Note:** If you download a copyrighted file and store it on your memory card, you can use the file only while your memory card is inserted in your phone. You cannot send, copy, or change copyrighted files.

## Bluetooth<sup>™</sup> wireless

# use a headset or handsfree car kit

Your phone can make handsfree calls using an optional Bluetooth headset or car kit.

**Note:** The use of wireless phones while driving may cause distraction. Discontinue a call if you can't concentrate on driving. Additionally, the use of wireless devices and their accessories may be prohibited or restricted in certain areas. Always obey the laws and regulations on the use of these products.

Before you try to connect your phone with a handsfree device, make sure the device is on and ready in *pairing* or *bonding* mode (see the user's guide for the device). You can connect your phone with only one device at a time.

#### Press ♠ > B Settings > Connection > Bluetooth Link > Audio Devices > [Look For Devices]

Your phone lists the devices it finds within range. You will see [Add Audio Device] if there are no history of devices found before.

## Bluetooth<sup>™</sup> wireless

- Scroll to a device in the list and press the center key .
- 2 Press the Yes or OK key to connect to the device.
- 3 If necessary, enter the device passkey (such as 0000) and press the 0K key.

When your phone is connected, the Bluetooth indicator **3** appears in the home screen.

**Shortcut:** When your phone's Bluetooth power is on, your phone can automatically connect to a handsfree device you have used before. Just turn on the device, or move it near the phone. If the device doesn't connect, turn it off and back on. To turn your phone's Bluetooth power on, press  $\bullet > B$  Settings > Connection > Bluetooth Link > Setup > Power > On.

For specific information about a device, refer to the instructions that came with it.

## accessories

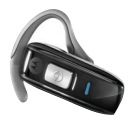

H670 Bluetooth™ Headset

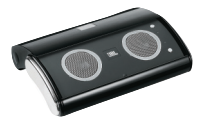

JBL On Tour Speaker

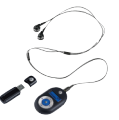

S705 Sound Pilot™

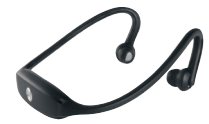

S9 Stereo Bluetooth™ Headset

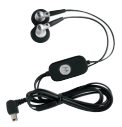

FM Stereo Headset SYN1867

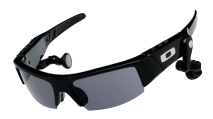

OROKR Bluetooth™ Stereo Sunglasses

## accessories

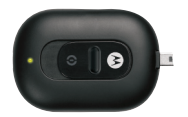

P970 Portable POWR

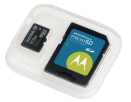

SanDisk microSD Memory Card up to 2 GB

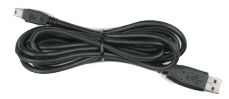

USB Data Cable

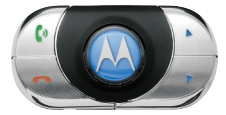

IHF1000 Bluetooth™ Car Kit

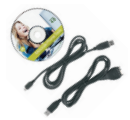

Motorola Phone Tools with Cables

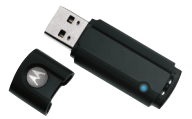

Bluetooth™ USB PC Adapter

#### www.hellomoto.com

Certain mobile phone features are dependent on the capabilities and settings of your service provider's network. Additionally, certain features may not be activated by your service provider, and/or the provider's network settings may limit the feature's functionality. Always contact your service provider about feature availability and functionality. All features, functionality, and other product specifications, as well as the information contained in this user's guide are based upon the latest available information and are believed to be accurate at the time of printing. Motorola reserves the right to change or modify any information or specifications without notice or obligation.

MOTOROLA and the Stylized M Logo are registered in the US Patent & Trademark Office. All other product or service names are the property of their respective owners.

© Motorola, Inc., 2007.

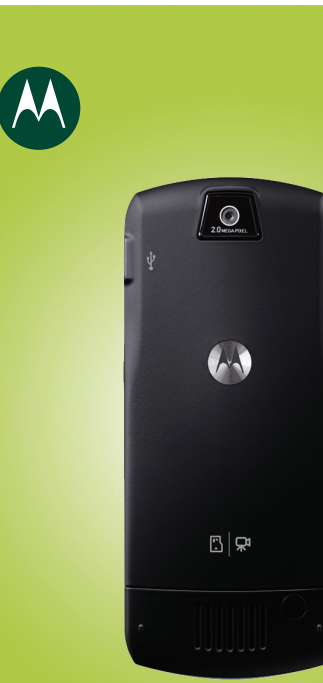

Printed in Malaysia

6802931J79

LPSB-03/07